# Алгоритм проведения сверки электронных накладных, создаваемых при осуществлении операций, связанных с оборотом товаров, созданных субъектами хозяйствования, со сведениями об электронных накладных, содержащимися в программном комплексе «Система прослеживаемости товаров»

# Раздел I. Общие положения

С 1 декабря 2021 г. на территории Республики Беларусь введена прослеживаемость двух товарных групп:

Шины и покрышки пневматические новые (далее – шины);

Холодильники и морозильники бытовые (далее – холодильники).

С 1 декабря 2022 г. прослеживаемости подлежат также велосипеды (в том числе с установленным вспомогательным двигателем и трехколесных) и велосипедные рамы (далее – велотовары).

|    | Наименование товарной          | Код ТН ВЭД    | Дата введения    |
|----|--------------------------------|---------------|------------------|
|    | группы                         |               | прослеживаемости |
| 1. | Холодильники и морозильники    | 8418 10 200 1 | c 01.12.2021     |
|    | бытовые                        | 8418 10 800 1 |                  |
|    |                                | 8418 21 100 0 |                  |
|    |                                | 8418 21 510 0 |                  |
|    |                                | 8418 21 590 0 |                  |
|    |                                | 8418 21 910 0 |                  |
|    |                                | 8418 21 990 0 |                  |
|    |                                | 8418 30 200 1 |                  |
|    |                                | 8418 30 800 1 |                  |
|    |                                | 8418 40 200 1 |                  |
|    |                                | 8418 40 800 1 |                  |
| 2. | Шины и покрышки                | 4011 10 000 3 | c 01.12.2021     |
|    | пневматические резиновые новые | 4011 10 000 9 |                  |
|    |                                | 4011 20 100 0 |                  |
|    |                                | 4011 20 900 0 |                  |
|    |                                | 4011 40 000 0 |                  |
|    |                                | 4011 70 000 0 |                  |
|    |                                | 4011 80 000 0 |                  |
|    |                                | 4011 90 000 0 |                  |
| 3. | Велосипеды (в том числе с      | 8711 60 100 0 | c 01.12.2022     |
|    | установленным вспомогательным  | 8711 60 900 0 |                  |
|    | двигателем и трехколесные) и   | 8712 00 300 0 |                  |
|    | велосипедные рамы              | 8712 00 700 0 |                  |
|    |                                | 8714 91 100 7 |                  |
|    |                                | 9503 00 100 9 |                  |

С 1 декабря 2021 г. осуществление операций, связанных с оборотом шин и холодильников, а с 1 декабря 2022 г. велотоваров, необходимо осуществлять посредством создания, передачи и получения электронных накладных.

Перечень реквизитов, обязательных к указанию в электронных накладных для товаров, подлежащих прослеживаемости, определен в постановлении Совета Министров Республики Беларусь от 30.12.2019 № 940 «О функционировании механизма электронных накладных». Так, в электронных накладных должны содержаться сведения, предусмотренные для заполнения в товарно-транспортных и товарных накладных, составляемых на бумажном носителе, а также следующие сведения:

международные идентификационные номера участников хозяйственной операции (глобальные номера расположения - Global Location Number (GLN), присваиваемые системой автоматической идентификации ГС1 Беларуси;

международный идентификационный номер товара (глобальный номер торговой единицы - Global Trade Item Number (GTIN);

код товара на уровне десяти знаков в соответствии с единой Товарной номенклатурой внешнеэкономической деятельности Евразийского экономического союза;

единицы измерения, подлежащие указанию в электронных накладных, установленные Советом Министров Республики Беларусь (для холодильников и морозильников бытовых такой единицей является штука);

количество товара в единицах измерения;

цена за единицу измерения товара;

тип, дата и номер приходного документа, по которому был получен товар, указываемый в электронной накладной;

номер строки в приходном документе, по которому был получен товар, указываемый в электронной накладной.

Субъектам хозяйствования – грузоотправителям, необходимо корректно заполнять соответствующие поля электронной накладной, а грузополучателям - проверять наличие в электронной накладной обязательных сведений, предусмотренных частью второй подпункта 2.2 пункта 2 постановления Совета Министров Республики Беларусь от 30.12.2019 № 940 «О функционировании механизма электронных накладных».

При отсутствии обязательных сведений грузополучатели должны направить сообщение грузоотправителю о необходимости внесения изменений в электронную накладную. Подписанию такая электронная накладная грузополучателем не подлежит.

Дополнительно сообщаем, что в случае создания грузоотправителем

электронных накладных при осуществлении операций, связанных с оборотом товаров, подлежащих прослеживаемости, без указания всех реквизитов, предусмотренных частью второй подпункта 2.2 пункта 2 постановления № 940, и подписанных грузополучателем, к грузоотправителю и грузополучателю с 01.01.2023 подлежат применению меры административной ответственности, предусмотренные статьей 13.12 Кодекса Республики Беларусь об административных правонарушениях.

В этой связи в целях самостоятельного выявления субъектами хозяйствования нарушений в части создания электронных накладных при осуществлении операций, связанных с оборотом товаров, МНС разработан алгоритм сверки электронных накладных, создаваемых при осуществлении операций. связанных с оборотом товаров, субъектами созданных хозяйствования, об электронных co сведениями накладных, содержащимися в программном комплексе «Система прослеживаемости товаров» (далее – ПК СПТ). Данный алгоритм разработан для проверки хозяйствования электронных накладных, субъектами созданных И подписанных грузоотправителем и грузополучателем, содержащихся в информационной системе EDI-провайдера, с электронными накладными, содержащимися в ПК СПТ, в целях выявления электронных накладных, созданных с нарушением порядка, предусмотренного частью второй подпункта 2.2 пункта 2 постановления № 940 (электронная накладная EDI-провайдера, отсутствия содержится У но из-за заполнения обязательных реквизитов в ПК СПТ не попала).

## Алгоритм сверки (субъект хозяйствования – грузоотправитель).

#### Шаг 1.

1. Зайти в систему EDI-провайдера, с которым у него заключен договор, в раздел «Отправленные электронные накладные».

2. Заполнить поле «Период», в котором необходимо указать, за какой период будет осуществляться выборка для сверки.

3. В данном разделе необходимо осуществить фильтрацию по прослеживаемым электронным накладным (выбрать только электронные накладные, содержащие информацию о прослеживаемом товаре).

Шаг 2. Зайти в личный кабинет плательщика, открыть вкладку «Система прослеживаемости».

| ≡ «                                                                     |                                        |
|-------------------------------------------------------------------------|----------------------------------------|
| Анкетирование                                                           | Краткая инстру                         |
| Визуализация документов                                                 | В данном документе представлена крат   |
| Выписка из данных учета ИМНС                                            | Скачать файл в формате PDF             |
| Документы из МНС                                                        | Полную Инструкцию по использованию Лич |
| Запись на личный прием граждан                                          |                                        |
| Запись на личный прием к<br>специалистам управления игорного<br>бизнеса |                                        |
| Заявка на документы                                                     |                                        |
| Информация о договорах на оказание<br>услуг в сфере агроэкотуризма      |                                        |
| Обратная связь                                                          |                                        |
| Подача деклараций                                                       |                                        |
| Подача жалобы                                                           |                                        |
| Подача заявления                                                        |                                        |
| Предварительная регистрация                                             |                                        |
| Работа с документами ЕАЭС                                               |                                        |
| Работа с документами ЕАЭС тест                                          |                                        |
| Сведения о транспортных средствах                                       |                                        |
| Система прослеживаемости                                                |                                        |
| Узнать о жалобе                                                         |                                        |
| Ход исполнения заявлений о<br>свершении административных<br>процедур    |                                        |

# Шаг 3. В разделе «Документы в ПК СПТ» выбрать пункт «Реестр документов», нажать кнопку «Далее».

| ≡ «                                                                     |                                                                                                    |
|-------------------------------------------------------------------------|----------------------------------------------------------------------------------------------------|
| Анкетирование                                                           | Система прослеживаемости                                                                                                    |
| Визуализация документов                                                 | Формы подачи документов                                                                                                    |
| Выписка из данных учета ИМНС                                            |                                                                                                    |
| Документы из МНС <b>41</b>                                              | Сведения о ввозе с территории государств-членов Евразийского экономического союза товаров, включенных в перечень товаров, сведения об обороте которых являются предметом информационного взаимодействия с государствами – членами Евразийского экономического союза, и (или) перечень товаров, сведения об обороте которых являются предметом прослеживаемости                                                                                                    |
| ×                                                                       | 🔘 Сведения о произведенных (в том числе из давальческого сырья (материалов)) товарах, включенных в перечень                                                                                                    |
| запись на личный прием граждан                                          | Сведения об остатках товаров, имеющихся на дату включения их в перечень товаров, сведения об обороте которых являются предметом информационного взаимодействия с государствами – членами<br>Евразийского экономического союза, и (или) перечень товаров, сведения об обороте которых являются предметом прослеживаемости                                                                                                    |
| запись на личный приём к<br>специалистам управления игорного<br>бизнеса | Сведения реализующих организаций о товарах, включенных в перечень товаров, сведения об обороте которых являются предметом информационного взаимодействия с государствами – членами<br>Евразийского экономического союза, и (или) перечень товаров, сведения об обороте которых являются предметом прослеживаемости, и относящихся к имуществу, названному в пункте 1 Положения о<br>порядке учета, хранения, оценки и реализации имущества, изъятого, арестованного или обращенного в доход государства, утвержденного Указом Президента Республики Беларусь от 19 февраля 2016 г. N |
| Заявка на документы                                                     | 63.                                                                                                    |
| Информация о договорах на оказание<br>ислуг в сфере агроэкотуризма      | Документы в ПК СПТ                                                                                                    |
| Кабинет налогового агента                                               | Реестр документов                                                                                                    |
|                                                                         | Товары, отгруженные, но не подтвержденные грузополучателем                                                                                                    |
| нига УСН                                                                | 🔿 Информация об остатках                                                                                                    |
| братная связь                                                           | О Отклонена ПК СПТ                                                                                                    |
| Іодача деклараций                                                       | <ul> <li>Расчёт остатка</li> <li>Выполненные запросы</li> </ul>                                                                                                    |
| Тодача жалобы                                                           | Просмотр справочников                                                                                                    |
| Тодача заявления                                                        |                                                                                                    |
| редварительная регистрация                                              | <ul> <li>Справочник кодов ТНВЭД</li> <li>Справочник количественных единиц измерения, подлежащих указанию в электронных накладных</li> </ul>                                                                                                    |
| абота с документами ЕАЭС                                                | Справочник аттестованных EDI-провайдеров                                                                                                    |
| абота с документами FA9C тест                                           | 💛 Классификатор стран мира                                                                                                    |
|                                                                         | Далее                                                                                                    |
| эведения о транспортных средствах                                       |                                                                                                    |

Шаг 4. В появившемся окне в поле в поле «с и по» указать период создания электронной накладной. В графе «Тип документов» выбрать тип документа «товарно-транспортные накладные» и «товарные накладные».

**Справочно.** Субъект хозяйствования, осуществляющий формирование электронных накладных в разделе «Реестр документов», в сформированном списке электронных накладных будет выступать в качестве грузоотправителя.

| Реестр документов                                                                                                    |                 |                            |  |  |  |  |
|----------------------------------------------------------------------------------------------------|-----------------|----------------------------|--|--|--|--|
| YHN<br>THE TASK IN                                                                                                    | Номер документа | Код ТНВЭД                  |  |  |  |  |
| Выберите период:<br>с 20.10.2022 по 20.10.2022                                                                                                    |                 | опосрите вариант из описка |  |  |  |  |
| Тип документа<br>✓ товарно-транспортная накладная<br>✓ товарная накладная<br>Сведения об остатках<br>Сведения о производстве<br>Сведения о ввозе<br>Сведения о ввозе<br>Сведения о ввозе<br>Сведения о роизводстве                  |                 |                            |  |  |  |  |
| <ul> <li>декларация на товары</li> <li>заявление о выпуске товаров до подачи декларации на товары</li> <li>электронное сообщение</li> <li>акт сверки по результатам камерального контроля</li> <li>выделить/отменить все</li> </ul> |                 |                            |  |  |  |  |
| Найти Очистить фильтр                                                                                                    |                 |                            |  |  |  |  |

Шаг 5. После загрузки запроса в сформировавшемся списке необходимо сверить номера электронных накладных (содержащихся в ПК СПТ) с номерами электронных накладных, содержащихся в системе EDI-провайдера (перечень номеров электронных накладных в двух информационных системах должен совпадать).

Алгоритм сверки (субъект хозяйствования – грузополучатель)

#### Шаг 1.

1. Зайти в систему EDI-провайдера, с которым заключен договор, в раздел «Полученные электронные накладные».

2. Заполнить поле «Период», в котором указать, за какой период будет осуществляться выборка для сверки.

3. В данном разделе необходимо осуществить фильтрацию по прослеживаемым электронным накладным (выбрать только электронные накладные, содержащие информацию о прослеживаемом товаре).

Шаг 2. Зайти в личный кабинет плательщика, открыть вкладку «Система прослеживаемости».

| ≡ «                                                                     |
|-------------------------------------------------------------------------|
| Анкетирование                                                           |
| Визуализация документов                                                 |
| Выписка из данных учета ИМНС                                            |
| Документы из МНС                                                        |
| Запись на личный прием граждан                                          |
| Запись на личный прием к<br>специалистам управления игорного<br>бизнеса |
| Заявка на документы                                                     |
| Информация о договорах на оказание<br>услуг в сфере агроэкотуризма      |
| Обратная связь                                                          |
| Подача деклараций                                                       |
| Подача жалобы                                                           |
| Подача заявления                                                        |
| Предварительная регистрация                                             |
| Работа с документами ЕАЭС                                               |
| Работа с документами ЕАЭС тест                                          |
| Сведения о транспортных средствах                                       |
| Система прослеживаемости                                                |
| Узнать о жалобе                                                         |
| Ход исполнения заявлений о<br>свершении административных<br>процедур    |

## Шаг 3. В разделе «Документы в ПК СПТ» выбрать пункт «Информация об остатках», нажать кнопку «Далее».

#### Система прослеживаемости

#### Формы подачи документов

Сведения о ввозе с территории государств-членов Евразийского экономического союза товаров, включенных в перечень товаров, сведения об обороте которых являются предметом информационного взаимодействия с государствами – членами Евразийского экономического союза, и (или) перечень товаров, сведения об обороте которых являются предметом информационного взаимодействия с государствами – членами Евразийского экономического союза, и (или) перечень товаров, сведения об обороте которых являются предметом информационного взаимодействия с государствами – членами Евразийского экономического союза, и (или) перечень товаров, сведения об обороте которых являются предметом информационного взаимодействия с государствами – членами Евразийского экономического союза, и (или) перечень товаров, сведения об обороте которых являются предметом информационного взаимодействия с государствами – членами Евразийского экономического союза, и (или) перечень товаров, сведения об обороте которых являются предметом информационного взаимодействия с государствами – членами Евразийского экономического союза, и (или) перечень товаров, сведения об обороте которых являются предметом прослеживаемости

Сведения о произведенных (в том числе из давальческого сырья (материалов)) товарах, включенных в перечень

Сведения об остатках товаров, имеющихся на дату включения их в перечень товаров, сведения об обороте которых являются предметом информационного взаимодействия с государствами – членами Евразийского экономического союза, и (или) перечень товаров, сведения об обороте которых, сведения об обороте которых являются предметом информационного взаимодействия с государствами – членами Евразийского экономического союза, и (или) перечень товаров, сведения об обороте которых являются предметом информационного взаимодействия с государствами – членами Евразийского экономического союза, и (или) перечень товаров, сведения об обороте которых являются предметом информационного взаимодействия с государствами – членами Евразийского экономического союза, и (или) перечень

Сведения реализующих организаций о товарах, включенных в перечень товаров, сведения об обороте которых являются предметом информационного взаимодействия с государствами – членами Евразийского экономического союза, и (или) перечень товаров, сведения об обороте которых являются предметом прослеживаемости, и относящихся к имуществу, названному в пункте 1 Положения о порядке учета, хранения, оценки и реализации имущества, изъятого, арестованного или обращенного в доход государства, утвержденного Указом Президента Республики Беларусь от 19 февраля 2016 г. № 63.

∢

#### Документы в ПК СПТ

#### Реестр документов

О Товары, отгруженные, но не подтвержденные грузополучателем

- Информация об остатках
- Отклонена ПК СПТ
- Расчёт остатка
- 🔘 Выполненные запросы

#### Просмотр справочников

- Справочник кодов ТНВЭД
- О Справочник количественных единиц измерения, подлежащих указанию в электронных накладных
- Справочник аттестованных EDI-провайдеров
- 🔘 Классификатор стран мира

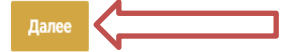

Шаг 4. В появившемся окне в графе «Тип документов» выбираются типы приходных документов «товарнотранспортные накладные» и «товарные накладные».

Справочно. Субъект хозяйствования, осуществляющий формирование электронных накладных в разделе «Реестр документов», в сформированном списке электронных накладных будет выступать в качестве грузополучателя (в том числе при нулевых остатках по документу).

| Сервис информации об остатках                                                                                                    |                            |                            |                                       |  |  |  |  |  |  |
|----------------------------------------------------------------------------------------------------|----------------------------|----------------------------|---------------------------------------|--|--|--|--|--|--|
| унп                                                                                                    | Код ТНВЭД                  | Номер приходного документа | Дата, на которую формируются сведения |  |  |  |  |  |  |
|                                                                                                    | Выберите вариант из списка |                            | 27.02.2023                            |  |  |  |  |  |  |
| Тип приходного документа          товарно-транспортная накладная         товарная накладная         сведения об остатках         сведения о производствев         сведения о производствев         сведения о ввозе         сведения о ввозе         сведения о ввозе         заявление о выпуске товаров до подачи декларации на товары         выделить/отменить все |                            |                            |                                       |  |  |  |  |  |  |
| Найти Очистить фильтр                                                                                                    |                            |                            |                                       |  |  |  |  |  |  |
| Документы не найдены в системе                                                                                                    |                            |                            |                                       |  |  |  |  |  |  |
| Скачать се                                                                                                    |                            |                            |                                       |  |  |  |  |  |  |
|                                                                                                    |                            |                            |                                       |  |  |  |  |  |  |

Шаг 5. После загрузки запроса в сформировавшемся списке необходимо сверить номера электронных накладных (содержащихся в ПК СПТ) с номерами электронных накладных, содержащихся в системе EDI-провайдера (во вкладке «Полученные электронные накладные»). Перечень номеров электронных накладных в двух информационных системах должен совпадать.